# Workers Compensation

Sunrise User Guide

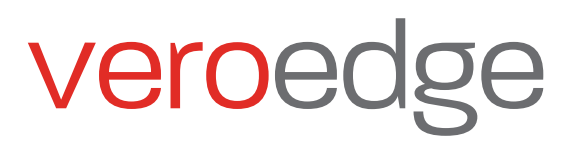

# Inside this guide

| VeroEdge Access                       | 1  |
|---------------------------------------|----|
| Logging In                            | 1  |
| System Features                       | 1  |
| Header Bar                            | 1  |
| Navigation Panel Page                 | 2  |
| Navigation Panel Buttons              | 2  |
| Validation and Errors                 | 3  |
| Missing information                   | 3  |
| Generate a referral                   | 3  |
| Systems Error                         | 3  |
| Workers Compensation Quote            | 3  |
| Getting Started                       | 3  |
| Policy Page                           | 4  |
| ANZSIC/Wages Page                     | 4  |
| Extensions Page                       | 5  |
| Endorsements Page                     | 6  |
| Policy Documents and Attachments Page | 6  |
| Referrals and Contact Details Page    | 7  |
| Insured Details                       | 7  |
| Premium & Completion Page             | 8  |
| New Business                          | 9  |
| Converting                            | 9  |
| Insured Details Page                  | 9  |
| ANZSIC/Wages Page                     | 9  |
| Policy                                | 9  |
| Policy Documentation                  | 10 |
| Referrals                             | 12 |
| Business Rule                         | 12 |
| Manual Referral                       | 12 |
| Processing a Referral                 | 12 |
| Finalising a Referral                 | 13 |
| How to Complete a Mid-term Alteration | 13 |
| How to Process a Cancellation         | 14 |
| Renewals                              | 15 |
| Notification Process                  | 15 |
| Renewing Policy                       | 16 |
| Adding Wages Actuals                  | 17 |
| Early Renewals                        | 24 |
| Renewal documents                     | 25 |
| Document Matrix                       | 25 |
| Assistance and Contact Details        | 26 |
| Steps - Quote                         | 26 |
| Steps – Renewal and Wages Estimates   | 27 |
| Steps – Updating Wages Actuals        | 27 |

## VeroEdge Access

VeroEdge has the ability to deliver Workers Compensation products with speed and efficiency. This user guide gives you an overview of the functionality available.

### Logging In

Log into your Broker Management System (BMS):

- Select "Add new quote" and enter your customers' information and select product GIO Workers Compensation,
- Complete the start and end date,
- Select "Add risk details" to access VeroEdge.

## System Features

### Header Bar

| Workers Compensa | ation   Policy D | etails |            |            |            | Gross Premium - |
|------------------|------------------|--------|------------|------------|------------|-----------------|
| Quote Ref.       | Stage            | Status | Term Start | Term End   | Effective  |                 |
| IDP020802855     | Quote            | Draft  | 22/10/2019 | 22/10/2020 | 22/10/2019 | Calculate       |

### Quote ref.

- IDP\* insufficient information entered for validation or the risk has not successfully passed all validation rules.
- QTE\* validation rules passed and Premium quoted. This is the unique reference for the quote please include this when reporting any issue to Suncorp underwriting or support.
- CVN\* converted to Covernote in BMS.
- WC\* policy has been bound. Once the policy is bound the WC\* number will be the permanent reference for the policy.

### Stage: The status of the policy lifecycle.

- Quote,
- New Business,
- Policy (only applicable for an in-force, closed policy),
- Alteration,
- Amendment,
- Renewal,
- Cancellation,
- Lapse

### Status: The status of the transaction being processed or viewed.

- Draft transaction information has not yet been validated or requires errors to be remediated before acceptance
- Acceptable information has been validated and is acceptable,
- Declined transaction has been cancelled
- Referral Required referral triggered but not yet submitted
- Referral with underwriter referral submitted to an underwriter
- Bound- policy has been bound
- Issued policy has been issued (also called finalised).

### Term Start: Is the start date of the Policy contract term

### Term End: Is the end date of the Policy contract term

Effective date: Is the date that this transaction takes effect

Update: Checks underwriting guidelines and, if acceptable, calculates the premium.

### **Navigation Panel Page**

### Policy

Policy Type, Account number, ANZSIC codes, and estimated wages for the term, Number of workers, Special acceptance questions and Years insured for Workers Compensation. Only this page needs to be completed for a "Quick Quote". Estimated wages and Number of Workers are only available on this page at Quote stage.

### ANZSIC/Wages

Break down the estimated wages into worker type, number of workers and estimated wages. Extensions will show on this page – these can be added via referral message to an underwriter. Wages actuals will be added on this page.

### Endorsements

Standard and free text endorsements will be reflected here.

### Policy Documents and Attachments

Policy and quote documentation for the customer is attached on this page once transaction is bound/finalised.

### **Referrals and Contact Details**

Referral comments are entered and tracked. Individual broker's email address to send documents to or to provide UW team with information on a broker servicing the policy. This will only need to be entered once to be remembered.

### Premium & Completion

Premium breakdown of transaction charges, policy term totals and policy term charges. Risk information has been checked and a premium is given if risk is acceptable and validation rules are passed.

Once a quote is converted into a new business policy, this page allows you to enter your insured's preferred payment frequency, business details, invoice number and duty of disclosure. This is one of the most important pages as you are binding your client to a GIO Workers Compensation policy on the terms and conditions of the quote, and upon approval by GIO.

### Insured Details

Business and postal address will be entered here.

### **Navigation Panel Buttons**

#### Validate

This button validates information in VeroEdge and:

- Checks that all required fields have been completed and validated;
- Checks details against underwriting guidelines this may generate a referral;
- Calculates premium, if no errors detected.

### Suspend

This button allows you to intermittently save your work in VeroEdge without exiting.

### Exit

This button allows you to exit the quote process, taking you back to your Broker Management System. This will discard all changes made in the current transaction.

| Validate |
|----------|
| Suspend  |
| Exit     |

| Policy                         |
|--------------------------------|
| ANZSIC / Wages                 |
| ANZSIC / Wages                 |
| Extensions                     |
| Endorsements                   |
| Policy Documents & Attachments |
| Referrals & Contact Details    |
| Insured Details                |

**Premium & Completion** 

## Validation and Errors

**Update** and **Validate** buttons as well as the **Premium & Completion** page will validate policy/quote information against business rules. You can **Validate** information in your quotation/renewal at any time – this will run entered information against business rules and will notify you of:

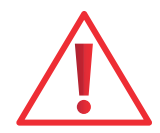

х

х

x

### **Missing information**

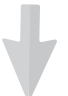

### The following errors have occurred:

- · Please select the closing type
- · Please agree to the duty of disclosure
- Please enter worker details

Action - follow the hyperlinks or go directly to the pages that have incomplete information.

### Generate a referral

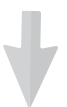

The transaction requires referral due to:

· This policy has more than one ANZSIC

Action – go to your BMS and submit a referral to an underwriter. Please ensure that VeroEdge Status in the Function bar is "Referral with an Underwriter".

### Systems Error

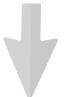

The following errors have occurred:

 An unexpected error has occurred. Please try again or contact the Suncorp CI helpdesk on 1800 632 196 or email us at systemssupport@suncorp.com.au and quote this reference '04223' in the subject line of the email.

Action – systems errors cannot be rectified by a broker, BDM or an underwriter. Please call or email Suncorp Systems Support and include the Policy No./Quote Ref. and the 5-character unique error reference ('04223' in the example).

## Workers Compensation Quote

### **Getting Started**

Log into your Broker Management System and select:

- Add New Quote
- Add your customer's information
- Select product GIO Workers Compensation and add cover start and end dates (please note that you cannot forward date more than 42 days ahead, nor create back dated quotes).
- Complete information as you progress through VeroEdge pages. Your customer account details will be pre-populated in VeroEdge.
- Press Next to move to the next page or use left hand Navigation Menu page to go directly to a specific page.

### **Policy Page**

| Vorkers Compensat     | tion   Policy | Details            |                       |                         |                     | Gross Premium \$1,8             |
|-----------------------|---------------|--------------------|-----------------------|-------------------------|---------------------|---------------------------------|
| Quote Ref.            | Stage         | Status             | Term Start            | Term End                | Effective           |                                 |
| QTE013744264          | Quote         | Acceptable         | 6/12/2019             | 4/12/2020               | 6/12/2019           |                                 |
| Policy                |               |                    |                       |                         |                     |                                 |
| ANZSIC / Wages        | ^             | Policy de          | etails                |                         |                     |                                 |
| ANZSIC / Wages        |               | Inception date     | Expiry date           |                         |                     |                                 |
| Extensions            |               | 6/12/2019          | 4/12/2020             |                         |                     |                                 |
| Indorsements          |               | Policy type        |                       |                         |                     |                                 |
| Policy Documents & A  | Attachments   | ACT Convention     | al                    | \$                      |                     |                                 |
| Referrals & Contact D | oetails       |                    |                       |                         |                     |                                 |
| nsured Details        |               | Account            |                       |                         |                     |                                 |
| Premium & Cor         | npletion      | Aussie Melis Ac    | count 1 (30327)       | ÷                       |                     |                                 |
|                       |               | 2006 ANZSIC        |                       |                         |                     |                                 |
| Validate              |               | Newspaper and      | Book Retailing (4244) |                         |                     |                                 |
| Suspend               | i             | 1993 ANZSIC        |                       |                         |                     |                                 |
| Convert qu            | ote           | Newspaper, Boo     | k and Stationery Reta | iling (5243)            |                     | \$                              |
| Abandor               | ı             | Estimated wages    | for the term          | Number of workers       |                     |                                 |
| Quit                  |               | \$100,000          |                       | 1                       |                     |                                 |
|                       |               | Does your busin    | ess engage in any la  | bour hire, aerial, unde | rground, offshore,o | r asbestos-handling activities? |
|                       |               | No Ye              | es                    |                         |                     |                                 |
|                       |               | Years insured for  | Workers Compensa      | tion (round to the clo  | sest year)          |                                 |
|                       |               | 0 (new venture of  | only) 1               | 2 3                     | 4+                  |                                 |
|                       |               | Prior claims (last | 4 years)              |                         |                     |                                 |
|                       |               | No                 | es                    |                         |                     |                                 |
|                       |               |                    |                       |                         |                     |                                 |
|                       |               |                    |                       |                         |                     | ANZSIC / Wages                  |

### ANZSIC/Wages Page

Expand by clicking **Add ANZSIC wages** or **Edit selected row** to add ANZSIC, enter wages and worker information.

Please note that once an ANZSIC has been added it can only be removed by referring the policy.

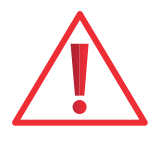

| ANZSIC / Wages                                                                   |                 |                    |
|----------------------------------------------------------------------------------|-----------------|--------------------|
| 1993 ANZSIC                                                                      | Estimated wages | Number of workers  |
| Cereal Food and Baking Mix Manufacturing (2152)                                  | \$500,000       | 2                  |
|                                                                                  |                 |                    |
| + Add ANZSIC / Wages Edit selected ANZSIC                                        | Remove          | e selected ANZSIC  |
| Extensions                                                                       |                 |                    |
| If you require an extension on this policy please request via a referral message | ge              |                    |
| ANZSIC / Wages details                                                           |                 |                    |
| 2006 ANZSIC                                                                      |                 |                    |
| Cereal, Pasta and Baking Mix Manufacturing (1162)                                |                 |                    |
| 1993 ANZSIC                                                                      |                 |                    |
| Cereal Food and Baking Mix Manufacturing (2152)                                  | ٠               |                    |
| Estimated wages for the term Number of workers                                   |                 |                    |
| \$600,000 2                                                                      |                 |                    |
| Worker details                                                                   |                 |                    |
| Place acts details                                                               |                 |                    |
| Please note, details must match the totals above                                 |                 |                    |
| Worker type Estimated wages Number                                               | of workers Name |                    |
| General workers (incl. contractors) \$500,000                                    | 2               |                    |
| (+) Add workers                                                                  | Remove          | e selected workers |
| Return to Anzsic / Wages list                                                    |                 |                    |

Sunrise User Guide - Workers Compensation on VeroEdge

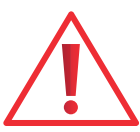

| Worker Type      | Wages   | Workers |
|------------------|---------|---------|
| General workers  | 140,000 | 2       |
| Working director | 160,000 | 1       |
| Estimated Wages  | 300,000 | 3       |

**Extensions Page** 

| ANZSIC / Wages                                                                            |                        |                   |  |  |
|-------------------------------------------------------------------------------------------|------------------------|-------------------|--|--|
| 1993 ANZSIC                                                                               | Estimated wages        | Number of workers |  |  |
| Cereal Food and Baking Mix Manufacturing (2152)                                           | \$500,000              | 2                 |  |  |
|                                                                                           |                        |                   |  |  |
| Add ANZSIC / Wages                                                                        | Remove selected ANZSIC |                   |  |  |
| Extensions If you require an extension on this policy please request via a referral messa | ge                     |                   |  |  |
| Policy                                                                                    |                        | Endorsements ()   |  |  |

Extensions will be listed on this page. These can be requested to be added by an underwriter. You will need to create a referral message detailing required extensions (see Referrals section of this document).

| Extension<br>type | State<br>applicable | Description for VEROEDGE                                                | Limit of Indemnity (Amount<br>Covered) to be shown |
|-------------------|---------------------|-------------------------------------------------------------------------|----------------------------------------------------|
| ICLL              | WA                  | Common law limit Increased as per GIO wording                           | Yes                                                |
| PIAB              | WA, NT              | Principals indemnity - act benefits as per GIO wording                  | No                                                 |
| PICB              | WA, ACT, TAS        | Principals indemnity - act benefits and common law as per GIO wording   | Yes                                                |
| PISW              | WA, NT              | Project specific waiver of subrogation as per GIO wording               | No                                                 |
| IDCA              | WA                  | Industrial disease common law liability above ground as per GIO wording | Yes                                                |
| IDCU              | WA                  | Industrial disease common law liability under ground as per GIO wording | Yes                                                |
| OCLL              | WA                  | Overseas common law liability as per GIO wording                        | Yes                                                |
| OCLX              | WA                  | Overseas common law liability as per GIO wording                        | Yes                                                |

An extension will be limited to the description and limit of indemnity if applicable. The following limits apply to the following states:

### **Endorsements Page**

Applicable endorsements (standard and free text) will be displayed on this page once the quote has been converted to New Business. For free text policy endorsements please refer to an underwriter via broker text.

### **Policy Documents and Attachments Page**

Quote and Policy documents will become available on this page during various stages of policy lifecycle, e.g. New Business, Bind, Alteration, Cancellation. These can be accessed in a PDF or text form.

If documents are required to automatically be sent to an individual's e-mail address:

- Add E-mail address for the documents to be sent to. If no address entered, the documents will be sent to the generic e-mail address for the brokerage. Broker Contact Details can be updated on the Referrals and Contact Details page.
- Tick "Email all documents for this policy" box.

| Policy Documents & Attachments                                     |                               |
|--------------------------------------------------------------------|-------------------------------|
| Policy Documents                                                   |                               |
| Email address                                                      |                               |
| IDPTDL-TEST@suncorp.com.au                                         |                               |
| To update this address, go to the Referrals & Contact Details page |                               |
| Email all documents for this policy                                |                               |
|                                                                    |                               |
| Forms                                                              |                               |
| Visit Vero Central Document Library for all forms                  |                               |
|                                                                    |                               |
| C Endorsements                                                     | Referrals & Contact Details 🕥 |

**Forms** – follow the link to access Vero Document Library.

**Attachments** – this option allows the broker to attach any supporting information, e.g. wages estimates and wages actuals declarations, SAQs.

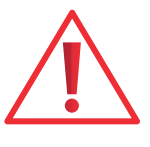

Please note that there is no internal trigger in Vero Edge to notify an underwriter/BDM that a document has been added to a policy. If action is required by an underwriter/BDM, they will need to be notified via an e-mail and a manual referral will need to be created with a message advising forms uploaded for UW Review.

### **Referrals and Contact Details Page**

Ensure that the broker contact details are up to date. Broker contact Details will be used:

- To Send documents to individual brokers as opposed to an agency
- By underwriters to identify the broker servicing the policy, e.g. when communicating in relation to a referral.

| Referrals                                                          | & Contact Details                                                                                  |                   |
|--------------------------------------------------------------------|----------------------------------------------------------------------------------------------------|-------------------|
| Broker Conta                                                       | ct Details                                                                                         |                   |
| Broker user id                                                     | Contact name                                                                                       |                   |
| SHANE                                                              | Shane                                                                                              |                   |
| Contact phone num                                                  | ber Email address                                                                                  |                   |
| 0488888888                                                         | IDPTDL-TEST@suncorp.com.au                                                                         |                   |
| Remember the de     Referral Mes:     Please note: Adding:     Add | tails for future transactions<br>SAGES<br>a referral message will cause a referral upon "Validate" |                   |
| Policy Docum                                                       | ients & Attachments                                                                                | Insured Details 🕥 |

### **Insured Details**

Check that the risk and postal address details have been correctly auto-populated from your Broker Management System.

Ensure that ABN information is updated for companies as required by Workcover (WA).

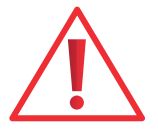

| Insured Det               | Insured Details        |                                   |                      |                     |         |  |
|---------------------------|------------------------|-----------------------------------|----------------------|---------------------|---------|--|
| Insured Name              |                        |                                   |                      |                     |         |  |
| Entity type               | Name                   |                                   | Family name          | ABN                 | Primary |  |
| Company                   | John Smith Transpo     | t                                 |                      |                     | YES     |  |
| + Add insured             |                        | Edit selected insured             | Î R                  | emove selected insu | red     |  |
| Input tax credit (ITC) pe | ercentage              |                                   |                      |                     |         |  |
| Address                   |                        |                                   |                      |                     |         |  |
| Primary business addr     | ess                    |                                   |                      |                     |         |  |
| 54 58 MOUNTS BAY R        | Road PERTH WA 600      | o                                 |                      | [                   | 🖌 Edit  |  |
| Postal address            |                        |                                   |                      |                     |         |  |
| PO Box 58 PERTH WA        | A 6000                 |                                   |                      | [                   | 🖌 Edit  |  |
| Copy primary bus          | siness address         |                                   |                      |                     |         |  |
| Completion                |                        |                                   |                      |                     |         |  |
| Please note: Instalment   | policies are available | through the portal version of the | e application, but n | ot via Sunrise      |         |  |
| Referrals & Cont          | tact Details           |                                   |                      | Premium & Completi  | on 🕥    |  |

### Premium & Completion Page

If sufficient quote information has been provided and it did not trigger a referral, Premium page will validate your information and produce a Premium. It serves the same purpose as the Update and Validate buttons. Note the changes in the Function bar for Quote Ref once Validation has been successful, i.e. a quote number is issued with a QTE\* identifier and Status – Acceptable.

The quote has passed validation rules and the Premium can be quoted to the customer.

| $\left( \right)$ | Quote Ref.<br>IDP020802855 | Stage<br>Quote | Status<br>Draft      |                           |
|------------------|----------------------------|----------------|----------------------|---------------------------|
|                  | Quote Ref.<br>QTE011464660 | Stage<br>Quote | Status<br>Acceptable | Gross Premium \$21,010.00 |

| Premium             |                     |          |                 |                  |                  |                           |                |
|---------------------|---------------------|----------|-----------------|------------------|------------------|---------------------------|----------------|
| Transaction totals  | Transaction charges | Policy t | erm totals      | Policy terr      | n charges        |                           |                |
| V Expand All        | ∧ Collapse All      |          |                 |                  |                  |                           |                |
| Description         |                     | Rate     | Base<br>premium | Charges<br>total | Gross<br>payable | Commission<br>(incl. GST) | Net<br>payable |
| Policy Premium Summ | nary 🔨              |          | \$19,100.00     | \$1,910.00       | \$21,010.00      | \$1,050.50                | \$19,959.50    |
| WC Total            | ^                   |          | \$19,100.00     | \$1,910.00       | \$21,010.00      | \$1,050.50                | \$19,959.50    |
| ANZSIC Subtotal     | ^                   |          |                 |                  |                  |                           |                |
| 21520               |                     | 3.82     | \$19,100.00     | \$1,910.00       | \$21,010.00      | \$1,050.50                | \$19,959.50    |
|                     |                     |          |                 |                  |                  | Finish and                | d Exit         |

Select **Finish and Exit** to go back to your Broker Management System and select **Save** to save the quote. Quote state in Sunrise changes to *complete* and quote is ready to be converted to a cover note or quote summary documentation to be printed.

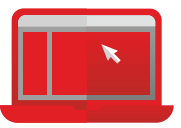

New Business documents will be available to be accessed in your BMS or **Policy Documents and Attachments** page on VeroEdge.

| Policy Documen                                             | ts & Attachments                                            |                    |
|------------------------------------------------------------|-------------------------------------------------------------|--------------------|
| Policy Documents                                           |                                                             |                    |
| Email address                                              |                                                             |                    |
| IDPTDL-TEST@suncorp.com.au                                 |                                                             |                    |
| To update this address, go to the R                        | eferrals & Contact Details page                             |                    |
| Email all documents for this poli                          | су                                                          |                    |
| Description                                                | File Name                                                   | Date Added         |
| Quote                                                      | GIO Workers Comp Privacy Statement.pdf                      | 22/10/2019 2:13 pm |
| Quote                                                      | GIO Workers Comp Important Notices (WA).pdf                 | 22/10/2019 2:13 pm |
| Quote                                                      | GIO Workers Comp Request to Place Cover<br>QTE011484715.pdf | 22/10/2019 2:13 pm |
| Quote                                                      | GIO Workers Comp Quote Summary QTE011484715.pdf             | 22/10/2019 2:13 pm |
| Quote                                                      | Cover Email.pdf                                             | 22/10/2019 2:13 pm |
| Forms<br>Visit Vero Central Document Librar<br>Attachments | / for all forms                                             |                    |

## New Business

### Converting

To convert your quote to new business, find your quote in BMS and select *convert to new business*. This will change the quote state in BMS to new business unclosed new. Then select *convert risk details* to access VeroEdge. Once you have logged into VeroEdge you will be working on a new Stage – New Business.

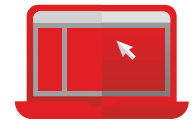

### Insured Details Page

Chose a Closing Type between Auto Close and Manual close/cash close:

**Manual/Cash Close** = is a 2 x step process of closing the transaction then binding in a single step. Some BMS systems (e.g. Winbeat) will automatically CLOSE the policy when the customer has PAID the premium to the intermediary (Cash Close option).

Auto Close = completes the 2 x steps of BIND and CLOSE in a SINGLE Step

Add invoice number, tick a duty of disclosure acceptance box.

Please note that all policies in Sunrise VeroEdge are Annual policies. Should installments be required, the policy can be taken down and transferred to Vero Portal when Policy No. displays CVN.

### **ANZSIC/Wages Page**

Add a Business Description and **Validate** the information. Go to BMS to Convert Risk Details and Get Acceptance (Confirm).

| Policy No.   | Stage        | Status     |
|--------------|--------------|------------|
| IDP050463217 | New Business | Draft      |
| /alidate     |              |            |
| Policy No.   | Stage        | Status     |
| CVN012130870 | New Business | Acceptable |
|              |              |            |

| _ |              |              |        |
|---|--------------|--------------|--------|
|   | Policy No.   | Stage        | Status |
|   | WCW012130870 | New Business | Bound  |

## Policy

The policy is now:

- Bound New Business
- The Policy is now on risk
- Not yet closed
- Can be Modified

You will be able to access the following documents in the Policy Documents and Attachments page.

| Description         | File Name                                                    | Date Added         |
|---------------------|--------------------------------------------------------------|--------------------|
| New Business        | GIO Workers Comp Privacy Statement.pdf                       | 22/10/2019 2:44 pm |
| New Business        | GIO Workers Comp Certificate of Currency<br>WCWD12130870.pdf | 22/10/2019 2:44 pm |
| New Business        | GIO Workers Comp Policy Schedule WCW012130870.pdf            | 22/10/2019 2:44 pm |
| New Business        | Cover Email.pdf                                              | 22/10/2019 2:44 pm |
| Policy Wording - WA | Policy Wording - WA                                          |                    |

Go to your BMS to Close, Get Acceptance and Close Risk Details and Finalise the New business – the policy state will be *New Business Unclosed Accepted*. This step will ensure that the policy is finalised. Any alternations after it has been closed will be recorded as a Mid Term Alteration and separate documentation will be issued.

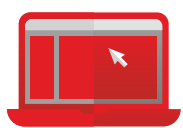

|                                  | Policy No.<br>WCW012130870  | Stage<br>New Business | Status<br>Bound  |
|----------------------------------|-----------------------------|-----------------------|------------------|
| BMS = Close, Conv<br>and Get Acc | ert Risk Details<br>eptance |                       |                  |
|                                  | Policy No.<br>WCW012130870  | Stage<br>Policy       | Status<br>Issued |

## Policy Documentation

Documents can be accessed through BMS Print Request functionality – this will automatically navigate to VeroEdge Print page.

| Print                      |                            |                 |                  |                          |                        |                         |
|----------------------------|----------------------------|-----------------|------------------|--------------------------|------------------------|-------------------------|
| Policy No.<br>WCWD12130870 | Quote Ref.<br>IDP020802932 | Stage<br>Policy | Status<br>Issued | Term Start<br>22/10/2019 | Term End<br>22/10/2020 | Effective<br>22/10/2019 |
| Available Documen          | ts<br>e                    |                 |                  |                          |                        |                         |
| Certificate Of C           | urrency                    |                 |                  |                          |                        |                         |
|                            |                            | Can             | icel Su          | bmit                     |                        |                         |

Depending on the current state of the policy term selected, you will see the list of available documents or a message 'No documents are available to be selected.'

Where documents are available to be requested:

- Policy Schedule
- Certificate of Currency

You have navigated to the "Policy Documents" section of the VeroEdge 'Policy Documents and Attachments' page within the Broker Portal.

When you click on the 'Print Request' button, you are presented with a list of documents applicable to the current policy state.

Only the Certificate of Currency is available for Document Requests through VeroEdge. The Policy Schedule is always available through the Print functionality.

If you use an 'automatic' print request BMS such as CBS, you are able to invoke the VeroEdge 'Request documents' pop-up from your BMS via a view only enquiry.

Based on the current state of the policy term selected, you will see the list of available documents or a message 'No documents are available to be selected.'

On Sunrise you can access documents:

- Through the "Policy Documents & Attachments" page in VeroEdge
- Documents can be emailed based on details provided on the "Referrals & Contact Details" page in VeroEdge
- Generated using Print Request functionality in BMS

Documents can be printed/saved in a PDF format or generated as a text file to be uploaded onto broker templates. to provide own format/branded policy documents to your clients.

The three formats are:

- TEXT60 a text only format with a width of 60 characters
- TEXT76 a text only format with a width of 76 characters
- XML an XML format output that can then be consumed by a template.

Depending on the BMS you are using, you can then use one of these formats to produce their own documentation.

| Schedule of Insura                                      | nce                                                                                              |                           |              | Page 1 |  |  |
|---------------------------------------------------------|--------------------------------------------------------------------------------------------------|---------------------------|--------------|--------|--|--|
| Class of Policy: Wo<br>The Insured: PA                  | rkers' Compensation Insurance<br>ULS ACT CLIENT                                                  | Policy No:<br>Invoice No: | WCA007101831 |        |  |  |
|                                                         |                                                                                                  | Our Ref:                  | PAULA        |        |  |  |
|                                                         |                                                                                                  |                           |              |        |  |  |
| GIO WORKERS COMPEN:                                     | SATION INSURANCE                                                                                 |                           |              |        |  |  |
| Date                                                    | 24/10/2017                                                                                       |                           |              |        |  |  |
| ISSUER:                                                 | AAI Limited ABN 48 005 297 807 tradim<br>as GIO                                                  | ng                        |              |        |  |  |
| Class of Insurance                                      | Employer's Liability under the Worke:<br>Compensation Act 1951                                   | cs                        |              |        |  |  |
| State                                                   | ACT                                                                                              |                           |              |        |  |  |
| Policy Type                                             | Conventional                                                                                     |                           |              |        |  |  |
| Policy Number                                           | WCA007101831                                                                                     |                           |              |        |  |  |
| The Insured                                             | PAULS ACT CLIENT                                                                                 |                           |              |        |  |  |
| Period of Insurance<br>Effective Date<br>From<br>To 4pm | 24/10/2018<br>24/10/2018<br>24/10/2019                                                           |                           |              |        |  |  |
| Business Desc.                                          | test                                                                                             |                           |              |        |  |  |
| Industry Classifica<br>ANZSIC 5910                      | ation (ANZSIC) 2006 Wages Rate<br>\$1 0.95%                                                      |                           |              |        |  |  |
| Situation                                               | 23 BRADDON STREET<br>Braddon ACT 2612                                                            |                           |              |        |  |  |
| Wording                                                 | as per the current GIO Insurance<br>Workers Compensation Policy Wording<br>Compensation & Injury |                           |              |        |  |  |
| Limit of Liability                                      | Unlimited Q Q 🚼 💬                                                                                |                           |              |        |  |  |

## Referrals

There are 2 ways that a referral can be triggered in VeroEdge:

- 1. By triggering a business rule
- 2. Manually by adding a referral message

### **Business Rule**

The transaction requires referral due to:

This policy has more than one ANZSIC

Some of the business rules that will trigger a referral are:

- Special Acceptance Questions
- Type of ANZSIC
- Multiple ANZSIC's entered
- Premium is over \$30k
- Cancelling a policy

When risk information triggers a business rule - you will be notified if this is a case.

### **Manual Referral**

The transaction requires referral due to:

Broker text added - refer

Some of the reasons you may need to add a Manual referral are:

- A request to add or delete extension
- A request to delete an ANZSIC
- A request to add a free text endorsement

| Policy No.   | Stage      | Status            |
|--------------|------------|-------------------|
| WCW012130870 | Alteration | Referral required |

To create a manual referral to an underwriter, add a message in the "Referral Messages" page and click Validate.

### **Processing a Referral**

Once System or Manual Referral has been triggered, the Policy Status changes to *Referral Required* – at this stage referral has not been submitted to Workers Compensation underwriter.

### BMS = Submit Referral

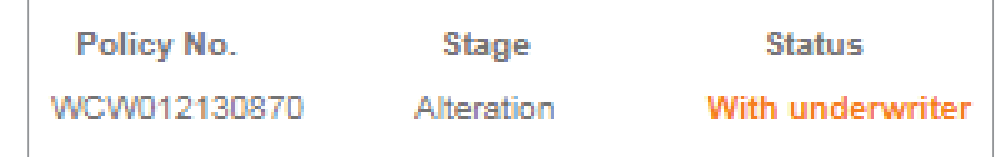

Go to BMS and Submit the Referral to an underwriter – the policy state in BMS will change to *Awaiting Referral*. The Status in VeroEdge will change to Referral with Underwriter. Your referral messages will indicate that a referral has been submitted.

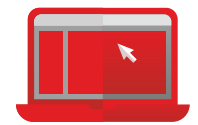

х

x

Ensure that you supply your contact information on the Broker Contact Details page – this will be used by an underwriter to identify who they should be liaising with in relation to the referral.

### Finalising a Referral

Once your referral is received and processed by the underwriting team you will receive an email notification to confirm it has been completed. Your policy status will change to – Referral Approved. You will also be able to see underwriter's comments in the Referral Messages page.

### Once the referral is approved, Click on Get Acceptance within BMS. Status will then change to Issued

| Title               | Comment                                                                                                    | Date                | User             |
|---------------------|----------------------------------------------------------------------------------------------------|---------------------|------------------|
| Underwriter Comment | Referral apporved - extensions added.                                                                                                    | 15/12/2017 10:21 am | Notifier User    |
| Referral submitted  | This transaction has been referred to the EASTERN TEAM 01 , contact on 1300 132 $604$                                                                                        | 15/12/2017 10:11 am | Sunrise Exchange |
| Add Extensions      | Please add ICLL, IDCA, PICB and OCLX extensions to this<br>policy. Limit of Indemnity: ICLL - 200 Million, IDCA - 100<br>Million, PICB - 100 Million and OCLX - 100 Million. | 15/12/2017 10:11 am | Sunrise Exchange |

## How to Complete a Mid-term Alteration

You can change everything on a Policy EXCEPT:

- 1. Start date
- 2. Policy type
- 3. Account

Access the policy in your BMS and choose Modify. Update the required information in VeroEdge. The Status bar will change as you progress through mid-term alteration - ensure that the information has been validated

against business rules, finalised and closed in your BMS. The VeroEdge Status bar should show that the transaction has been finalised.

If a mid-term alteration triggers a referral, follow the instructions on "Referrals" in this guide.

| Policy No.   | Stage      | Status     |
|--------------|------------|------------|
| WCW012130862 | Alteration | Acceptable |

### **BMS = Get Acceptance**

| Policy No.   | Stage  | Status |
|--------------|--------|--------|
| WCW012130862 | Policy | Issued |

VeroEdge enables you ADD / EDIT ANZSIC's. Please note that once a second ANZSIC has been added a Multi ANZSIC referral will immediately be triggered and the policy will refer to an underwriter. An ANZSIC can only be removed by an underwriter. Â

Once finalised, you will be able to access alteration documents on the Policy Documents and Attachments page.

| Policy Documents a                  | nd Attachments                                            |                    |
|-------------------------------------|-----------------------------------------------------------|--------------------|
| Policy Documents                    |                                                           |                    |
| Email address                       |                                                           |                    |
| noreply@suncorp.com.au              |                                                           |                    |
| To update this address, go to the R | eferrals and Contact Details page                         |                    |
| Email all documents for this po     | alicy                                                     |                    |
| Description                         | File Name                                                 | Date Added         |
| Endorsement/Policy Change           | GIO Workers Comp Certificate of Currency WCA007381979.pdf | 15/12/2017 9:32 am |
| Endorsement/Policy Change           | GIO Workers Comp Policy Schedule WCA007381979.pdf         | 15/12/2017 9:32 am |
| Endorsement/Policy Change           | Cover Email.pdf                                           | 15/12/2017 9:32 am |
| New Business                        | GIO Workers Comp Privacy Statement.pdf                    | 14/12/2017 2:25 pm |
| New Business                        | GIO Workers Comp Certificate of Currency WCA007381979.pdf | 14/12/2017 2:25 pm |
| New Business                        | GIO Workers Comp Policy Schedule WCA007381979.pdf         | 14/12/2017 2:25 pm |
| New Business                        | Cover Email.pdf                                           | 14/12/2017 2:25 pm |
| Policy Wording - ACT                | Policy Wording - ACT                                      |                    |

## How to Process a Cancellation

Before proceeding with your transaction in VeroEdge, you must upload your customer's written request with date and reason and a wage declaration form in the Attachment page. (Available on VeroCentral).

To complete your cancellation request, you will need to commence the cancellation in VeroEdge - find a policy and select Terminate, then Terminate Risk Details.

In the Insured Details page enter Cancellation reason.

| Policy No.       Stage       Status       Term Start       Term End       Effective         WCW012130862       Cancellation       Draft       22/10/2020       22/10/2019       22/10/2019         Policy       ANZSIC / Wages       Image: Cancellation reason       X         ANZSIC / Wages       Insured Details       Insured Details         Endorsements       Insured Name         Policy Documents & Attachments       Insured Name         Referrals & Contact Details       Insured Name         Validate       View selected insured         Validate       View selected insured         Business closed       Insured Trenning         Business closed       Business closed         Cannot Afford Premium       Clain of Premiu         Clain of Afford Premiu       Clain of Afford Premiu         Clain of Afford Premiu       Clain of Afford Premiu         Customer / Dealing       Dealined by company | Workers Compensation   Policy                 |
|----------------------------------------------------------------------------------------------------|-----------------------------------------------|
| Policy       ANZSIC / Wages <ul> <li>The following errors have occurred:                 <ul> <li>Please enter the cancellation reason</li> <li>Please enter the cancellation reason</li> <li>Insured Details</li> <li>Insured Details</li> <li>Insured Details</li> <li>Insured Name</li> <li>Family name</li> <li>ABN</li> <li>Primar</li> <li>Company</li> <li>John Smith Transport</li> <li>YES</li> <li>Validate</li> <li>Q View selected insured</li> <li>Input tax credit (ITC) percentage</li> <li>100%</li></ul></li></ul>                                                                                                    | Policy No. Stage<br>WCW012130862 Cancellation |
| Extensions       Insured Details         Endorsements       Insured Details         Policy Documents & Attachments       Insured Name         Referrals & Contact Details       Entify type         Insured Details       Entify type         Validate       Company         Validate       View selected insured         Suspend       Input tax credit (ITC) percentage         100%       Business sold         Business Closed       Cannot Afford Premium         Claim - Payment Delay       Customer Unsatisfied         Declined by company       Edit                                                                                                    | Policy ANZSIC / Wages ANZSIC / Wages          |
| Policy Documents & Attachments       Insured Name         Referrals & Contact Details       Entity type       Name       Family name       ABN       Primar         Insured Details       Company       John Smith Transport       YES         Validate       Q       View selected insured         Suspend       Input tax credit (ITC) percentage       Business sold       Business closed         Business sold       Business closed       Cannot Afford Premium       Claim - Payment Delay       Customer Unsatisfied         Declined by company       Unsatisfied       Declined by company       Edit                                                                                                    | Extensions<br>Endorsements                    |
| Insured Details       Entity type       Name       Family name       ABN       Primar         Company       John Smith Transport       YES         Validate       View selected insured         Suspend       Input tax credit (ITC) percentage         100%       Business sold         Business sold       Business closed         Cannot Afford Premium       Claim - Payment Delay         Customer Unsatisfied       Declined by company                                                                                                    | Policy Documents & Attachments                |
| Company     John Smith Transport     YES       Validate     View selected insured       Suspend     Input tax credit (ITC) percentage       Exit     100%         Business sold       Business closed       Cannot Afford Premium       Claim - Payment Delay       Customer Unsatisfied       Declined by company                                                                                                    | Insured Details                               |
| Validate     View selected insured       Suspend     Input tax credit (ITC) percentage       Exit     100%       Business sold     Business Closed       Cannot Afford Premium     Claim - Payment Delay       Customer Unsatisfied     Declined by company                                                                                                    | Premium & Completion                          |
| Suspend       Input tax credit (ITC) percentage         Exit       100%         Business sold       Business closed         Cannot Afford Premium       Claim - Payment Delay         Customer Unsatisfied       Declined by company                                                                                                    | Validate                                      |
| Exit 100% Business sold Business Closed Cannot Afford Premium Claim - Payment Delay Customer Unsatisfied Declined by company Edit                                                                                                    | Suspend                                       |
| Business sold<br>Business Closed<br>Cannot Afford Premium<br>Claim - Payment Delay<br>Customer Unsatisfied<br>Declined by company                                                                                                    | Exit                                          |
| Dissatisfied with Settlement<br>Insurance No longer reqd<br>No Longer Required (System Use Only)<br>Nti Referral<br>Opportunity Bound With Other Trade<br>Poor service by staff<br>Poor service by Investigator<br>Poor Service by Investigator<br>Poor Service by Assessor<br>Premium Too High<br>Project Completed<br>Reason Unknown                                                                                                    |                                               |

**Validate** the policy - this will trigger a referral. At this stage, you can add attachments, change the address, and referral messages can still be sent.

| Policy No.<br>WCW012130862 | Stage<br>Cancellation | Status<br>Referral required |
|----------------------------|-----------------------|-----------------------------|
| BMS = Submit fo            | or Referral           |                             |
| Policy No.                 | Stage                 | Status                      |
| WCW012130862               | Cancellation          | With underwriter            |

Submit the referral in your BMS. The Policy Status will change to "Referral With underwriter" and Referral messages will be updated on VeroEdge.

| Referral Messages<br>Please note: Adding a re | eferral message will cause a referral upon 'Validate'                                                                                                    |                     |                  |
|-----------------------------------------------|----------------------------------------------------------------------------------------------------|---------------------|------------------|
| Title                                         | Comment                                                                                                    | Date                | User             |
| Underwriter Comment                           | Policy cancelled as of the 14/12/2017.                                                                                                    | 15/12/2017 10:45 am | Notifier User    |
| Referral submitted                            | This transaction has been referred to the EASTERN TEAM 01 , contact on 1300 132 $604$                                                                                        | 15/12/2017 10:43 am | Sunrise Exchange |
| Underwriter Comment                           | Referral apporved - extensions added.                                                                                                    | 15/12/2017 10:21 am | Notifier User    |
| Referral submitted                            | This transaction has been referred to the EASTERN TEAM 01 , contact on 1300 132 $604$                                                                                        | 15/12/2017 10:11 am | Sunrise Exchange |
| Add Extensions                                | Please add ICLL, IDCA, PICB and OCLX extensions to this<br>policy. Limit of Indemnity: ICLL - 200 Million, IDCA - 100<br>Million, PICB - 100 Million and OCLX - 100 Million. | 15/12/2017 10:11 am | Sunrise Exchange |

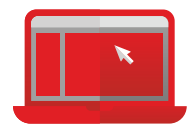

Once your request for a cancellation has been processed by the underwriting team you will receive an email notification to confirm that the policy has been cancelled. Your policy status will change to – Referral Approved. You will also be able to see underwriter's comments in the Referral Messages page. Get Acceptance in your BMS to finalise.

Please Note that a cancellation cannot be performed during the renewal cycle on an unbound policy. The following message will be displayed.

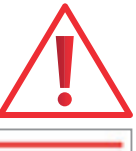

The following errors have occurred:

· Cannot perform prior term cancellation during renewal cycle

Transaction cannot be completed. Abandon/cancel the transaction.

## Renewals

### **Notification Process**

A broker will be notified via their BMS once the policy has become available for renewal. There are two types of notifications:

### **Renewal Invitation:**

A broker will receive an invitation to renew policies that were created and still maintained through VeroEdge.

### **Renewal Import:**

This option is given for policies that have never existed on VeroEdge or have been removed from the system. This enables the broker to have control of the policy during renewal cycle.

In those instances where an underwriter is still reviewing the policy, you will be notified via email once the policy has been actioned and has become available for renewal.

The risk details that can be modified for the upcoming term are:

Wages estimates

Worker type/wages split

Insured's details

Address

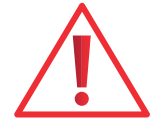

Please note that, for VeroEdge policies, an underwriter will not able to update policy information. It is the broker's responsibility to ensure that insured's information as well as risk details are up to date and accurate.

### Renewing Policy

Wages Estimates, claims information etc can be updated once the policy becomes available for renewal. Select "Renew Risk details" in your BMS – the policy stage will be Renewal.

To update wage estimates go to ANZSIC/Wages detail page and edit wages, i.e. *Edit Selected Row*, ensuring that you have updated the wage/worker type breakdown.

| Cover details > ANZSIC / Wages deta                       | ils               |                   |                         |
|-----------------------------------------------------------|-------------------|-------------------|-------------------------|
| ANZSIC / Wages d                                          | etails            |                   |                         |
| 2006 ANZSIC                                               |                   |                   |                         |
| Takeaway Food Services (4512)                             |                   |                   |                         |
| 1993 ANZSIC                                               |                   |                   |                         |
| Takeaway Food Retailing (5125)                            |                   |                   | \$                      |
| Estimated wages for the term                              | Number of workers |                   |                         |
| \$35,000                                                  | 15                |                   |                         |
| Worker details<br>Please note: details must match the tot | als above         |                   |                         |
| Worker type                                               | Estimated wages   | Number of workers | Name                    |
| General workers (incl. contractors)                       | \$35,000          | 15                |                         |
| + Add workers                                             | Edit selected     | workers           | Remove selected workers |
| Return to Anzsic / Wages list                             |                   |                   |                         |

Please ensure that the Wages declaration is attached in the Documentation and Attachment page. Update all other information for the renewing term and Validate to ensure that data is sent to Vero and validated against business rules. If there are no referrals, the policy status will change to Acceptable. Referrals, if any, will be handled as per referral process.

Update risk details in BMS. You will be issued with new Premium.

It is essential that the Alteration is finalised in your BMS to ensure that the wages estimate has been recorded. Once information is received, wages status will be automatically updated to stop the "Outstanding Wages Declaration" reminder letters going out to the broker.

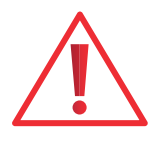

Once the policy has been finalised, you will be able to access Renewal documentation in Documents and Attachments page.

| Policy Docum                                        | ents & Attachments                                                                                                    |                                                                                                    |
|-----------------------------------------------------|----------------------------------------------------------------------------------------------------|----------------------------------------------------------------------------------------------------|
| Policy Documents                                    |                                                                                                    |                                                                                                    |
| Email address                                       |                                                                                                    |                                                                                                    |
| noreply@suncorp.com.au                              |                                                                                                    |                                                                                                    |
| To update this address, go to                       | the Referrals & Contact Details page<br>his policy                                                                                                    | Date Added                                                                                                    |
|                                                     |                                                                                                    |                                                                                                    |
| New Business                                        | GIO Workers Comp Privacy Statement.pdf                                                                                                    | 19/11/2019 9:22 am                                                                                                    |
| New Business                                        | GIO Workers Comp Privacy Statement.pdf<br>GIO Workers Comp Certificate of Currency<br>WCW009395785.pdf                                                                                             | 19/11/2019 9:22 am<br>19/11/2019 9:22 am                                                                                       |
| New Business New Business New Business              | GIO Workers Comp Privacy Statement.pdf         GIO Workers Comp Certificate of Currency         WCW009395785.pdf         GIO Workers Comp Policy Schedule WCW009395785.pdf                         | 19/11/2019 9:22 am         19/11/2019 9:22 am         19/11/2019 9:22 am         19/11/2019 9:22 am                            |
| New Business New Business New Business New Business | GIO Workers Comp Privacy Statement.pdf         GIO Workers Comp Certificate of Currency         WCW009395785.pdf         GIO Workers Comp Policy Schedule WCW009395785.pdf         Cover Email.pdf | 19/11/2019 9:22 am         19/11/2019 9:22 am         19/11/2019 9:22 am         19/11/2019 9:22 am         19/11/2019 9:22 am |

### Adding Wages Actuals

Workers Compensation Actual Wages can be updated in VeroEdge after the policy has been bound and renewed. As the Actual Wages need to be reflected in Prior Term you will need to perform a Back Dated Endorsement.

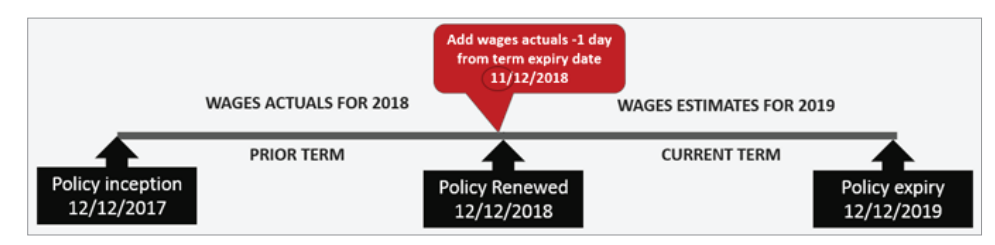

In your BMS find the last transaction for the prior term.

| Policies                             |                                    |                                        |              |                              |                                     |
|--------------------------------------|------------------------------------|----------------------------------------|--------------|------------------------------|-------------------------------------|
| Client Id:                           |                                    | Policy No:                             | WCW009395785 | Acc Exec:                    | Select 🔻                            |
| Insured Id:                          |                                    | Our Ref:                               |              | Close Type:                  | Select 🔻                            |
| Branch Id:                           |                                    | Attach. Date:                          |              | View:                        | History <b>T</b>                    |
| Product Id:                          |                                    | Key Data:                              |              | Sort By:                     | Select V                            |
| State:                               | Select                             | Select V                               | Select       | •                            |                                     |
| Bus. Domain:                         | Select V                           |                                        |              |                              |                                     |
|                                      |                                    |                                        | 1            | lew Business                 | Search Clear                        |
| Search Res                           | sults                              |                                        |              |                              |                                     |
| Client Id<br>Insured Id<br>Branch Id | Product Id<br>Policy No<br>Our Ref | Start Date<br>End Date<br>Attach. Date | State        | Acc Exec<br>Key Data<br>Desc | Currency<br>Period \$<br>Version \$ |
|                                      | Funding Ref                        |                                        | Bus. Domain  |                              |                                     |

### Step 2

Open Transaction and amend the effective/attachment date to -1 (1 day prior) from policy expiry date.

This will allow for the prior term actual wages to be adjusted and will generate extra premium or return premium for the customer.

| Modify                    |                                       |                                         | ۲×                         |
|---------------------------|---------------------------------------|-----------------------------------------|----------------------------|
| References                |                                       |                                         |                            |
| Our Ref<br>VEROTEST-20612 | -1-2 WCW009395785                     | Policy State<br>Endorsement Auto Closed | d New                      |
| Identification            |                                       | Product Details                         |                            |
| Client Id                 | Client Name                           | Product                                 |                            |
| 12345678                  | The Chocolate Company                 | GIO WC - DEV                            |                            |
| Insured Id<br>12345678    | Insured Name<br>The Chocolate Company | Start Date<br>19 Nov 2019               | End Date                   |
| Branch<br>Select ▼        |                                       | Attachment Date                         | Premium Summary<br>AUD0.00 |
| Risk Details              |                                       |                                         |                            |
|                           | Modify                                | Risk Details                            |                            |

Once you have chosen the effective date -1 from prior term expiry date, VeroEdge will recognise that you are attempting to make a prior term alteration and will provide you with a link to the ANZSIC/Wages page.

| veroedge                                |                            |                                             |                                                 |                                          |                         |                                       |
|-----------------------------------------|----------------------------|---------------------------------------------|-------------------------------------------------|------------------------------------------|-------------------------|---------------------------------------|
| Workers Compensation                    | n   Policy De              | etails                                      |                                                 |                                          |                         | Gross Premium -                       |
| <b>Policy No.</b><br>WCW009395785       | <b>Stage</b><br>Alteration | <b>Status</b><br>Draft                      | <b>Term Start</b><br>19/11/2019                 | <b>Term End</b><br>19/11/2020            | Effective<br>18/11/2020 | C Calculate                           |
| Policy<br>ANZSIC / Wages                | ~                          | Policy de                                   | tails                                           |                                          |                         |                                       |
| ANZSIC / Wages<br>Extensions            |                            | Wages decla                                 | ration transac                                  | tion                                     |                         |                                       |
| Endorsements<br>Policy Documents & Atta | achments                   | Based on the transa<br>wage declaration, go | ction effective date cho<br>to the ANZSIC/Wages | sen, this amendment is<br>s page.        | s to declare actual w   | ages for the term. To continue with a |
| Referrals & Contact Deta                | ails                       | For non wag                                 | e declaration a                                 | amendments:<br>with effective date price | or to 18/11/2020        |                                       |
| Premium & Comp                          | letion                     | Policy type                                 |                                                 |                                          |                         |                                       |
| Validate                                |                            | WA Conventional                             |                                                 | ÷                                        |                         |                                       |
| Suspend                                 |                            | Account                                     |                                                 |                                          |                         |                                       |
| Exit                                    |                            | Aussie Mens Acco                            | unt 1 (30327)                                   | \$                                       |                         |                                       |
|                                         |                            | 2006 ANZSIC                                 |                                                 |                                          |                         |                                       |
|                                         |                            | Takeaway Food Se                            | ervices (4512)                                  |                                          |                         |                                       |
|                                         |                            | 1993 ANZSIC                                 |                                                 |                                          |                         |                                       |
|                                         |                            | Takeaway Food Re                            | etailing (5125)                                 |                                          |                         | \$                                    |
|                                         |                            | Does your busines                           | s engage in any labo                            | ur hire, aerial, undergi                 | round, offshore,or      | asbestos-handling activities?         |
|                                         |                            |                                             |                                                 |                                          |                         | ANZSIC / Wages 🕥                      |

Following fields will appear in read only mode:

- 2006 ANZSIC
- 1993 ANZSIC
- Estimated wages for the term
- Number of workers

Please note that a value in the wages column needs to be entered, if there is a value in the Number of Workers column.

Go to ANZSIC/Wages page and "Edit Selected Row" and update the details for each ANZSIC: Actual Wages for the term and Number of workers. Additional workers can be added or removed.

| eroedge                                                                                                    |                                                                                                    |                                                                                                    |                                                                 |                                     |                                    |                                                       |           |
|----------------------------------------------------------------------------------------------------|----------------------------------------------------------------------------------------------------|----------------------------------------------------------------------------------------------------|-----------------------------------------------------------------|-------------------------------------|------------------------------------|-------------------------------------------------------|-----------|
| orkers Compensation                                                                                                    | Policy Det                                                                                               | tails                                                                                                    |                                                                 |                                     |                                    | Gross Premium                                         |           |
| Policy No.<br>/CW009395785                                                                                                    | Stage<br>Alteration                                                                                      | <b>Status</b><br>Draft                                                                                                    | Term Start<br>19/11/2019                                        | Term End<br>19/11/2020              | Effective<br>18/11/2020            | C Calcula                                             | te        |
| olicy                                                                                                    |                                                                                                    | ANZSIC /                                                                                                    | Wages                                                           |                                     |                                    |                                                       |           |
| ANZSIC / Wages                                                                                                    |                                                                                                    |                                                                                                    |                                                                 | Est                                 | timated Num                        | nber of                                               | Number    |
| Extensions                                                                                                    |                                                                                                    | 1993 ANZSIC                                                                                                    | ailing (5125)                                                   |                                     | wages w                            | orkers Actual wages                                   | worke     |
| ndorsements                                                                                                    |                                                                                                    |                                                                                                    | anng (0120)                                                     |                                     | 200,000                            |                                                       |           |
| olicy Documents & Attach                                                                                                    | hments                                                                                                   | Edit selected                                                                                                    | ANZSIC                                                          |                                     |                                    |                                                       |           |
| eferrals & Contact Details                                                                                                    | S                                                                                                    | Reminder: please up                                                                                                    | bload a copy of your clie                                       | ents' wage declaration              | n form on the Attac                | hments page                                           |           |
|                                                                                                    | <b>**</b>                                                                                                |                                                                                                    |                                                                 | 0                                   |                                    |                                                       |           |
| Premium & Complet                                                                                                    | tion                                                                                                    | Business descriptio                                                                                                    | on                                                              |                                     |                                    |                                                       |           |
| Validate                                                                                                    |                                                                                                    | Takeaway Food Re                                                                                                    | etaning                                                         |                                     |                                    |                                                       |           |
| Suspend                                                                                                    |                                                                                                    | Extension                                                                                                    |                                                                 |                                     |                                    |                                                       |           |
| Exit                                                                                                    |                                                                                                    | Extension                                                                                                    | 15                                                              |                                     |                                    |                                                       |           |
| Worker o                                                                                                    | details                                                                                                  | Policy                                                                                                    |                                                                 |                                     |                                    | Endorse                                               | ements (S |
| Worker co<br>Worker type<br>General workers                                                                                                    | <b>letails</b><br>s (incl. contr                                                                         | Policy                                                                                                    | ing director                                                    |                                     |                                    | Endorse                                               | ements (> |
| Worker type<br>General workers<br>Estimated wages                                                                                                    | details<br>s (incl. contr                                                                                | Policy  ractors)  Work  Number of w                                                                                                    | ting director                                                   |                                     |                                    | Endorse                                               | ements (S |
| Worker type<br>General workers<br>Estimated wages<br>\$35,000                                                                                                    | letails<br>s (incl. contr                                                                                | Policy  ractors)  Work  Number of w  15                                                                                                    | ting director                                                   |                                     |                                    | Endorse                                               | ements (§ |
| Worker type<br>General workers<br>Estimated wages<br>\$35,000<br>Actual wages                                                                                                    | <b>Setails</b><br>s (incl. contr                                                                         | Policy  Policy  Number of w 15  Number of w                                                                                                    | ing director<br>orkers<br>orkers                                |                                     |                                    | Endorse                                               | ements (§ |
| Worker type<br>General workers<br>\$35,000<br>Actual wages<br>\$45,000                                                                                                    | details<br>s (incl. contr<br>s                                                                           | Policy  Policy  Number of w 15  Number of w 16                                                                                                    | ing director<br>orkers<br>orkers                                |                                     |                                    | Endorse                                               | ements (S |
| Worker type<br>General workers<br>\$35,000<br>Actual wages<br>\$45,000<br>Note: Contractors<br>When only the full<br>subcontractors wa                                                                                                    | s (incl. contr<br>s<br>and subcor<br>l contract va<br>ages compo                                         | Policy  Policy  Ractors)  Work  Number of w  15  Number of w  16  ntractors that are alue is known, ple onent.                                                                                                    | orkers orkers e deemed to be we ease apply the per              | orkers must also<br>rcentages below | be declared in<br>to calculate the | Endorse<br>the wages section abo<br>e contractors and | ove.      |
| Worker type<br>General workers<br>\$35,000<br>Actual wages<br>\$45,000<br>Note: Contractors<br>When only the full<br>subcontractors wa                                                                                                    | s (incl. contr<br>s<br>and subcor<br>l contract va<br>ages compo                                         | Policy      Rectarged      Rectarged      Rectarged      Number of w     15     Number of w     16     ntractors that are alue is known, pleonent.     WA                                                                                                    | orkers orkers e deemed to be we ease apply the per              | orkers must also<br>rcentages below | be declared in<br>to calculate th  | Endorse                                               | ove.      |
| Worker type<br>General workers<br>Safety and the second second s                                                                                                    | s (incl. contr<br>s<br>and subcor<br>l contract va<br>ages compo                                         | Policy      Policy      Received a state of the state of the stat | orkers orkers edeemed to be we ease apply the per               | orkers must also                    | be declared in<br>to calculate th  | Endorse                                               | ove.      |
| Worker type<br>General workers<br>Estimated wages<br>\$35,000<br>Actual wages<br>\$45,000<br>Note: Contractors<br>When only the full<br>subcontractors wat<br>Type of Contract<br>Labour only                                                                                                    | s (incl. contr<br>s<br>and subcor<br>l contract va<br>ages compo                                         | Policy  Policy  Ractors)  Work  Number of w  15  Number of w  16  ntractors that are alue is known, ple onent.  WA  90%  70%  507                                                                                                    | ing director orkers orkers deemed to be we ease apply the per   | orkers must also<br>rcentages below | be declared in<br>to calculate th  | the wages section about a contractors and             | ove.      |
| Worker type<br>General workers<br>Estimated wages<br>\$35,000<br>Actual wages<br>\$45,000<br>Note: Contractors<br>When only the full<br>subcontractors wa<br>Type of Contract<br>Labour only<br>Labour and Tools<br>Labour and Plan                                                                                                    | s (incl. contr<br>s<br>and subcor<br>l contract va<br>ages compo                                         | Policy  Policy  Ractors)  Work  Number of w  15  Number of w  16  Itractors that are alue is known, ple onent.  WA  90%  70%  50%  40%                                                                                                    | ing director orkers orkers e deemed to be we ease apply the per | orkers must also<br>rcentages below | be declared in<br>to calculate th  | the wages section able e contractors and              | ove.      |
| Worker type<br>General workers<br>Safety and a set<br>Safety and a set<br>Safety and Safety and Safety | s (incl. contr<br>s<br>and subcor<br>l contract va<br>ages compo<br>t<br>s<br>t<br>erials<br>d Materials | Policy      Policy      Received a state of the second state of the second state  | orkers<br>orkers                                                | orkers must also                    | be declared in<br>to calculate th  | the wages section abo<br>e contractors and            | ove.      |

Attach Wages - WA

| Worker details                                                                                                    | ;                                                                                                    | × |
|----------------------------------------------------------------------------------------------------|----------------------------------------------------------------------------------------------------|---|
| Marker ture                                                                                                    |                                                                                                    |   |
|                                                                                                    |                                                                                                    |   |
| General workers (Incl. contra                                                                                                  | actors) Working director                                                                                                    |   |
| Estimated wages                                                                                                    | Number of workers                                                                                                    |   |
| \$35,000                                                                                                    | 15                                                                                                    |   |
| Note: Contractors and subcont<br>When only the full contract val<br>subcontractors wages compor                                | tractors that are deemed to be workers must also be declared in the wages section above.<br>lue is known, please apply the percentages below to calculate the contractors and<br>nent. |   |
| Type of Contract                                                                                                    | WA                                                                                                    |   |
| Labour only                                                                                                    | 90%                                                                                                    |   |
| Labour and Tools                                                                                                    | 70%                                                                                                    |   |
| Labour and Plant                                                                                                    | 50%                                                                                                    |   |
| Labour and Materials                                                                                                    | 40%                                                                                                    |   |
| Labour, Plant and Materials                                                                                                    | 30%                                                                                                    |   |
|                                                                                                    |                                                                                                    |   |
|                                                                                                    | Cancel OK                                                                                                    |   |
|                                                                                                    |                                                                                                    |   |
| .ttach Wages - NT                                                                                                    |                                                                                                    |   |
| Worker details                                                                                                    |                                                                                                    | × |
| Worker type                                                                                                    |                                                                                                    |   |
| Family member General                                                                                                    | workers (incl. contractors) Working director                                                                                                    |   |
| Estimated wages                                                                                                    | Number of workers                                                                                                    |   |
| \$35,000                                                                                                    |                                                                                                    |   |
| \$33,000                                                                                                    | 15                                                                                                    |   |
| Note: Contractors and subcont<br>When only the full contract val                                                               | tractors that are deemed to be workers must also be declared in the wages section above.<br>lue is known, please apply the percentages below to calculate the contractors and          |   |
| subcontractors wages compon                                                                                                    | nent.                                                                                                    |   |
|                                                                                                    |                                                                                                    |   |
| Type of Contract                                                                                                    | NT                                                                                                    |   |
| Type of Contract<br>Labour only                                                                                                | <b>NT</b><br>90%                                                                                                    |   |
| Type of Contract<br>Labour only<br>Labour and Tools                                                                            | NT<br>90%<br>70%                                                                                                    |   |
| Type of Contract<br>Labour only<br>Labour and Tools<br>Labour and Plant                                                        | NT<br>90%<br>70%<br>50%                                                                                                    |   |
| Type of Contract<br>Labour only<br>Labour and Tools<br>Labour and Plant<br>Labour and Materials                                | NT<br>90%<br>70%<br>50%<br>40%                                                                                                    |   |
| Type of Contract<br>Labour only<br>Labour and Tools<br>Labour and Plant<br>Labour and Materials<br>Labour, Plant and Materials | NT<br>90%<br>70%<br>50%<br>40%<br>30%                                                                                                    |   |
| Type of Contract<br>Labour only<br>Labour and Tools<br>Labour and Plant<br>Labour and Materials<br>Labour, Plant and Materials | NT<br>90%<br>70%<br>50%<br>40%<br>30%                                                                                                    |   |

### Worker details

| Worker type     |                                  |      |                  |
|-----------------|----------------------------------|------|------------------|
| Family member   | General workers (incl. contracto | ors) | Working director |
| Estimated wages | Number of workers                |      |                  |
| \$35,000        | 15                               |      |                  |

Note: Contractors and subcontractors that are deemed to be workers must also be declared in the wages section above. When only the full contract value is known, please apply the percentages below to calculate the contractors and subcontractors wages component.

| Type of Contract            | ACT         |
|-----------------------------|-------------|
| Labour only                 | 100%        |
| Labour and Tools            | 90%         |
| Labour and Plant            | 80%         |
| Labour and Materials        | Various (*) |
| Labour, Plant and Materials | Various (*) |

(\*) Supply of labour, plant and materials:

- Bricklayers supplying bricks 30%
- Carpenters supplying timber 30%
- · Plasterboard fixers supplying plasterboard 30%
- Tilers supplying tiles 30%
- · Electricians supplying conduit and wire 50%
- Plumbers supplying pipes and fittings 50%
- · Painters and decorators supplying paint 50%
- · Painters and decorators supplying paint and wallpaper 60%
- Carpet Layers supplying underlay 70%

Cancel

οк

### Worker details

| Worker type     |                                  |                      |
|-----------------|----------------------------------|----------------------|
| Family member   | General workers (incl. contracto | rs) Working director |
| Estimated wages | Number of workers                |                      |
| \$35,000        | 15                               |                      |

Note: Contractors and subcontractors that are deemed to be workers must also be declared in the wages section above. When only the full contract value is known, please apply the percentages below to calculate the contractors and subcontractors wages component.

| Type of Contract            | TAS         |
|-----------------------------|-------------|
| Labour only                 | 100%        |
| Labour and Tools            | 90%         |
| Labour and Plant            | 80%         |
| Labour and Materials        | Various (*) |
| Labour, Plant and Materials | Various (*) |

(\*) Supply of labour, plant and materials:

- Bricklayers supplying bricks 30%
- Carpenters supplying timber 30%
- Plasterboard fixers supplying plasterboard 30%
- Tilers supplying tiles 30%
- · Electricians supplying conduit and wire 50%
- Plumbers supplying pipes and fittings 50%
- Painters and decorators supplying paint 50%
- · Painters and decorators supplying paint and wallpaper 60%
- Carpet Layers supplying underlay 70%

|--|

Attach Wages Declaration form via the Attachments link.

| Attachments       |                      |      |                  |                  |
|-------------------|----------------------|------|------------------|------------------|
| (+) Add           |                      |      |                  |                  |
| Description       | File Name            | Туре | Date Added       | User             |
| IDP Testing Wages | IDP Testing - Actual | Wage | 19/11/2019 10:30 | Sunrise Exchange |

Validate once finished. There may be a Referral triggered upon validation. This will be mainly due to:

- large increase in a base premium
- large decrease in base premium generating large return premium
- if the wages are different from estimated wages for policies with extensions
- adding a director or a family member.

If there are no referrals, the Premium page will reflect Extra or Return Premium for prior term.

| veroedge                                   |                     |                                                 |                                                |                               |                 |                         |                  |                           |                |
|--------------------------------------------|---------------------|-------------------------------------------------|------------------------------------------------|-------------------------------|-----------------|-------------------------|------------------|---------------------------|----------------|
| Workers Compensatio                        | n   Policy De       | etails                                          |                                                |                               |                 |                         | Gross Pre        | emium                     | \$126.50       |
| Policy No.<br>WCW009395785                 | Stage<br>Alteration | Status<br>Acceptable                            | <b>Term Start</b><br>19/11/2019                | <b>Term End</b><br>19/11/2020 | )               | Effective<br>18/11/2020 |                  | C Calculate               |                |
| Policy<br>ANZSIC / Wages<br>ANZSIC / Wages | ^                   | Premium<br>Transaction totals                   | Transaction charges                            | Policy te                     | erm totals      | Policy tern             | n charges        |                           |                |
| Extensions                                 |                     | V Expand All                                    | ∖ Collapse All                                 |                               |                 |                         |                  |                           |                |
| Policy Documents & Atta                    | achments            | Description                                     |                                                | Rate                          | Base<br>premium | Charges<br>total        | Gross<br>payable | Commission<br>(incl. GST) | Net<br>payable |
| Referrals & Contact Det                    | ails                | Policy Premium Summ                             | iary 🔨                                         |                               | \$115.00        | \$11.50                 | \$126.50         | \$6.33                    | \$120.17       |
| Insured Details                            |                     | WC Total                                        | ^                                              |                               | \$115.00        | \$11.50                 | \$126.50         | \$6.33                    | \$120.17       |
| Premium & Comp                             | letion              | ANZSIC Subtotal                                 | ^                                              |                               |                 |                         |                  |                           |                |
| Validate                                   |                     | 51250                                           |                                                | 1.150000                      | \$115.00        | \$11.50                 | \$126.50         | \$6.33                    | \$120.17       |
| Suspend                                    |                     |                                                 |                                                |                               |                 |                         |                  | Finish and                | Exit           |
| Exit                                       |                     | Need further protection<br>Vero Packages Busine | n for your business?<br>ss Insurance is availa | ble through                   | VeroEdge -      | - get a quote           | today.           |                           |                |

### Step 7

Finalise and close the transaction in BMS to ensure that all information has been captured, documentation issued and "Outstanding Actual Wages" reminder letters have been stopped from going out to the customers.

Your policy status will change to Issued and will reflect the Effective date as -1 from the Term End date.

| veroedge                              |        |        |            |            |            |  |  |
|---------------------------------------|--------|--------|------------|------------|------------|--|--|
| Workers Compensation   Policy Details |        |        |            |            |            |  |  |
| Policy No.                            | Stage  | Status | Term Start | Term End   | Effective  |  |  |
| WCW009395785                          | Policy | Issued | 19/11/2019 | 19/11/2020 | 18/11/2020 |  |  |

Please note that there are no internal alerts for Vero underwriters notifying them that a document has been attached in VeroEdge. If action is required by an underwriter, please refer your request via a referral message (broker text).

### **Early Renewals**

Early renewals (more than 5 weeks prior to expiry date) are not enabled in VeroEdge. If you attempt to process and early renewal, you will see the following message.

| Policies                                            |                                        |                                                                     |
|-----------------------------------------------------|----------------------------------------|---------------------------------------------------------------------|
| Error                                               |                                        |                                                                     |
| Your request could not b                            | e processed by the Sunris              | e Transaction Engine due to the following error.                    |
| Your transaction could no<br>Systems Support - 1800 | ot be processed. The rene<br>632 196   | wal has not yet been issued. For support contact Suncorp            |
| Ref: FAILED-E0045.                                  |                                        |                                                                     |
| Renew                                               |                                        | C×.                                                                 |
| References                                          |                                        |                                                                     |
| Our Ref                                             | Policy No                              | Policy State                                                        |
| VEROTEST-20613-2-1                                  | WCW009395821                           | Renewal Unclosed New                                                |
| NinBEAT 41.68                                       |                                        |                                                                     |
| The following error                                 | r occurred in Sunrise:                 |                                                                     |
| E0045:                                              |                                        |                                                                     |
| Your transaction of<br>Support - 1800 633           | could not be processed. The r<br>2 196 | enewal has not yet been issued. For support contact Suncorp Systems |
|                                                     |                                        |                                                                     |

### **Renewal documents**

Renewals documents can be accessed once the renewal transaction has been processed through your BMS, on the VeroEdge 'Policy Documents and Attachments' page or the Print Request function within your BMS

Once navigated to the BMS' 'Print Request' functionality, VeroEdge will display the Print page.

Based on the current state of the policy term selected, available documents or a message 'No documents are available' will display.

Documents available:

- Policy Schedule
- Certificate of Currency

| Stage     | Status    | Sunrise (BMS)                              | VeroEdge (Sunrise)                         | VeroEdge (Portal)       |
|-----------|-----------|--------------------------------------------|--------------------------------------------|-------------------------|
| Renewal   | Unbound   | No documents available                     | No documents available                     | No documents available  |
| Renewal   | Bound     | Policy Schedule<br>Certificate of Currency | Policy Schedule<br>Certificate of Currency | Certificate of Currency |
| Amendment | Unbound   | No documents available                     | No documents available                     | No documents available  |
| Amendment | Bound     | Policy Schedule<br>Certificate of Currency | Policy Schedule<br>Certificate of Currency | Certificate of Currency |
| Policy    | Finalised | Policy Schedule<br>Certificate of Currency | Policy Schedule<br>Certificate of Currency | Certificate of Currency |

### **Document Matrix**

| Document Subtype                                      | Sunrise<br>Document<br>Type | Initial<br>Renewal<br>Offer                                                                                                    | Update<br>Unbound<br>Renewal                                                                                                    | Renewal<br>Bind                                                                                                    | Renewal<br>Amendment                                                                                                    | Renewal<br>Close |
|-------------------------------------------------------|-----------------------------|----------------------------------------------------------------------------------------------------|----------------------------------------------------------------------------------------------------|----------------------------------------------------------------------------------------------------|----------------------------------------------------------------------------------------------------|------------------|
|                                                       |                             | part of<br>notification /<br>import<br>process                                                                                                    | automatic on<br>save or on<br>request if<br>Portal                                                                                                    | automatic on<br>bind                                                                                                    | automatic on<br>bind                                                                                                    | n/a              |
| General Cover Email                                   | n/a                         | <b>√</b>                                                                                                    | <b>√</b>                                                                                                    | <b>√</b>                                                                                                    | <b>√</b>                                                                                                    | ×                |
| Renewal Offer Standard &<br>Domestic Permanent        | n/a                         | <ul> <li>Image: A start of the start of the start of</li></ul> | <ul> <li>Image: A start of the start of the start of</li></ul> | ×                                                                                                    | ×                                                                                                    | ×                |
| Renewal Confirmation Standard<br>& Domestic Permanent | n/a                         | ×                                                                                                    | ×                                                                                                    | 1                                                                                                    | ×                                                                                                    | ×                |
| Policy Schedule                                       | Insurer<br>Schedule         | ×                                                                                                    | ×                                                                                                    | <ul> <li>Image: A start of the start of the start of</li></ul> | <ul> <li>Image: A start of the start of the start of</li></ul> | ×                |
| Certificate of Currency                               | Certificate<br>of Currency  | ×                                                                                                    | ×                                                                                                    | 1                                                                                                    | 1                                                                                                    | ×                |
| Privacy Statement                                     | Policy<br>Notes             | <ul> <li>Image: A start of the start of the start of</li></ul> | <ul> <li>Image: A start of the start of the start of</li></ul> | ×                                                                                                    | ×                                                                                                    | ×                |
| Wage dec – estimated                                  | n/a                         | 1                                                                                                    | 1                                                                                                    | ×                                                                                                    | ×                                                                                                    | ×                |
| Wage dec – actuals                                    | n/a                         | <ul> <li>Image: A start of the start of the start of</li></ul> | <ul> <li>Image: A start of the start of the start of</li></ul> | ×                                                                                                    | ×                                                                                                    | ×                |
| Definition of Wages Summary                           | n/a                         | 1                                                                                                    | 1                                                                                                    | ×                                                                                                    | ×                                                                                                    | ×                |
| Extensions (1 per policy extension)                   | n/a                         | <ul> <li>Image: A start of the start of the start of</li></ul> | <ul> <li>Image: A start of the start of the start of</li></ul> | <ul> <li>Image: A start of the start of the start of</li></ul> | ✓                                                                                                    | ×                |

A Certificate of Currency will not be generated if the policy is considered to be in debt. For a Brokered policy this means that the payment has not been received within the 90 day credit terms for a Renewal Transaction or 30 days for an Endorsement (Renewal Amendment)

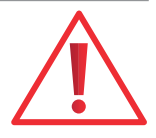

## Assistance and Contact Details

For all VeroEdge user enquiries (excluding technical system support) please contact your relevant Vero/GIO representative.

For assistance with underwriting and policy matters, call your usual workers compensation underwriter or call **1300 132 604**.

For technical assistance and support please call System Support on **1800 632 196** or email **systemssupport@ suncorp.com.au**.

## Steps - Quote

1. In the Policy Details page enter/select to the following information:

| Policy Type                                | WA Conventional                         |
|--------------------------------------------|-----------------------------------------|
| Account number                             | Any valid account                       |
| 2006 ANZSIC code                           | Newspaper Publishing (5411)             |
| 1993 ANZSIC code                           | Newspaper Printing or Publishing (2421) |
| Estimated Wages for term & No of employees | \$250,000 with 2 workers                |
| Labour Hire/Aerial/Underground etc.        | No                                      |
| Years Insured for Workers Compensation     | 0                                       |

2. Once all of these details are complete, select the Validate button to ensure you have completed all necessary information. If acceptable and all minimum fields are complete, you can simply click on the premium & complete page to obtain a price.

3. In the Policy Details page enter/select to the following information:

| Policy Type                                | WA Conventional                      |
|--------------------------------------------|--------------------------------------|
| Account number                             | Any valid account                    |
| 2006 ANZSIC code                           | Cement and Lime Manufacturing (2031) |
| 1993 ANZSIC code                           | Cement and Lime Manufacturing (2631) |
| Estimated Wages for term & No of employees | \$250,000 with 2 workers             |
| Labour Hire/Aerial/Underground etc.        | No                                   |
| Years Insured for Workers Compensation     | 0                                    |

4. Once all of these details are complete, select the Validate button to ensure you have completed all necessary information. If acceptable and all minimum fields are complete, you can simply click on the premium & completion page or a Update button to obtain a price.

5. Select Finish and Exit on the premium and completion page to go back to your Broker Management System. Select Save, then select Convert to New Business and finally select Convert risk details:

| ANZSIC /Wages                              | Cement and Lime Manufacturing (2031) & (2631)<br>\$250,000 wages for general workers |
|--------------------------------------------|--------------------------------------------------------------------------------------|
| Insured                                    | Auto populated from Broker Management System                                         |
| Primary Business & Postal Address          | Auto- populated                                                                      |
| Closing type                               | Auto close                                                                           |
| Insured/delegate authorised to bind policy | Your choice                                                                          |
| Business Description                       | Cement manufacturer                                                                  |
| WA WorkCover number available              | No, to be advised                                                                    |

6. Once all details/ fields are complete, select Finish and Exit on Premium and Complete Page. If you want to modify or edit any of these pages/fields select the Modify button. Then select *Get Acceptance* and you have a policy. To view the risk in VeroEdge, select the *View risk details* button.

## Steps – Renewal and Wages Estimates

1. Find renewing policy in your BMS and select *Renew*.

| Update Wages Estimates:                                                                                                    |                                                                                         |  |
|----------------------------------------------------------------------------------------------------|-----------------------------------------------------------------------------------------|--|
| ANZSIC/Wages Page                                                                                                    | Select "Edit Selected Row"                                                              |  |
|                                                                                                    | Select "Edit Selected Row" again                                                        |  |
|                                                                                                    | Update "Estimated wages" and "Number of workers" click OK                               |  |
|                                                                                                    | Over-write 'Estimated Wages' for the term and 'Number of Workers'                       |  |
| Please ensure that Estimated wages and Number of workers for the term matches the details in the 'Worker type' breakdown table below. |                                                                                         |  |
|                                                                                                    | Click OK                                                                                |  |
| Policy Documents and Attachments                                                                                                    | Select "Add" to add Wages Declaration documents                                         |  |
|                                                                                                    | Complete Description field                                                              |  |
|                                                                                                    | Select Type: Wages Declaration - Estimates                                              |  |
|                                                                                                    | Select "Upload"                                                                         |  |
| Deferrels and Contact Dataila                                                                                                    | Describe the second set shate the set of a baseline second interval the second interval |  |

- 2. Once all of the details are complete, select Validate button to ensure you have completed all necessary information. If acceptable and all minimum fields are complete, you can simply click on the Premium and Complete field or Update button to obtain a price for the new term.
- 3. Select Finish and Exit on premium and completion page. Select Get Acceptance to finalise the renewal.
- 4. The renewal documents will be available in VeroEdge Documents and Attachments page.

## Steps – Updating Wages Actuals

1. In your BMS go into Policy's prior term and select "Modify". You will need to amend effective/attachment date to show -1 from renewal date. Select *Modify Risk Details* which will take you to the Policy Details page.

| Update Wages Actuals:            |                                                                 |
|----------------------------------|-----------------------------------------------------------------|
| Policy Details                   | Select ANZSIC/Wages page link                                   |
| ANZSIC/Wages                     | Select "Edit Selected Row"                                      |
|                                  | Select 'Edit Selected Row' again                                |
|                                  | Add 'Actual Wages for the prior term' and a 'Number of workers' |
| Policy Documents and Attachments | Select "Add" to add Wages Declaration documents                 |
|                                  | Complete the Description field                                  |
|                                  | Select Type: Wages Declaration - Actuals                        |
|                                  | Select "Upload"                                                 |

- 2. Once all of the details are complete, select Validate button to ensure you have completed all necessary information. If acceptable and all minimum fields are complete, you can simply click on the Premium and Complete field or Update button to obtain an Extra or Return premium for the prior term.
- 3. Select Finish and Exit on premium and completion page. Select Get Acceptance to finalise the actual wages transaction.

### Disclaimer

This User Guide remains the property of *Legacy Simplification Platform Learning & Development*, and should only be used by authorised persons. This User Guide must not be distributed to customers or any other parties who do not have authorised access to the VeroEdge Web Tool. This User Guide does not constitute financial advice. This User Guide provides an introduction to the use of the VeroEdge Web Tool and is subject to change, without prior notice.

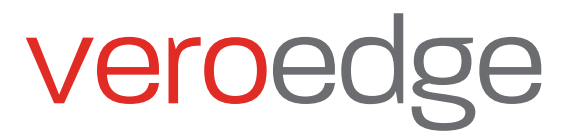